## Starta upp ditt abonnemang av Microsoft 365

## Använd din dator PC/Mac med uppdaterad webbläsare Microsoft Edge/Google Chrome för denna procedur och ha din mobiltelefon till hands

Verifiera i två steg

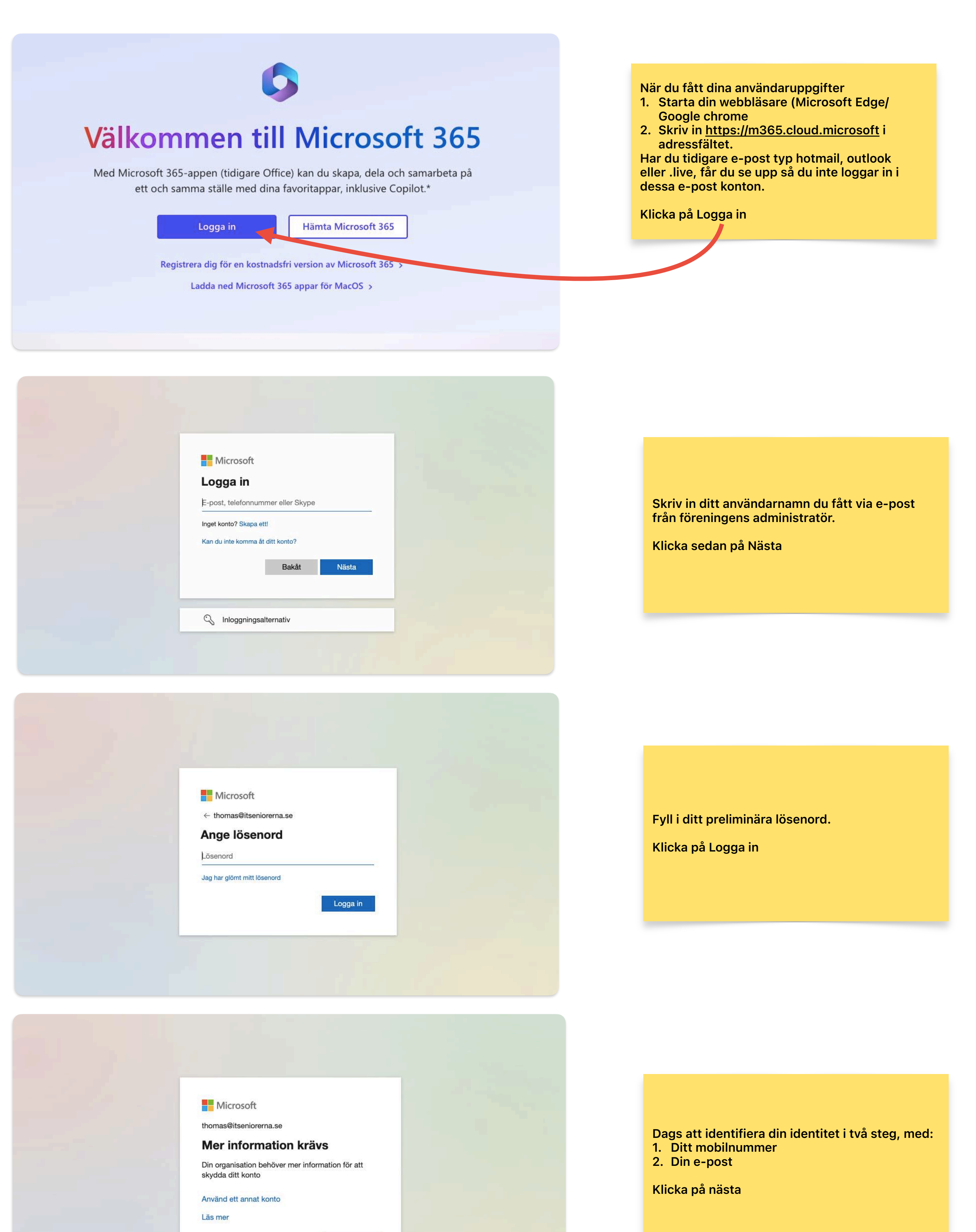

| Sky                                                                                 | dda ditt konto                                |
|-------------------------------------------------------------------------------------|-----------------------------------------------|
| M                                                                                   | letoden 1 av 2: Telefon 2                     |
| Telefon                                                                             | E-post                                        |
| Du kan visa vem du är genom att besvara et<br>Vilket telefonnummer vill du använda? | t samtal eller ta emot en kod på din telefon. |
|                                                                                     |                                               |
| 💽 Ta emot en kod                                                                    |                                               |
| <ul> <li>Ta emot en kod</li> <li>Ring mig</li> </ul>                                |                                               |

<u>Nästa</u>

Välj Sverige och fyll i ditt mobilnummer.

Uteslut första nollan ex.

Skriv in i formuläret

706123456

Använd verifieringskoden 180901 för Microsoftautentisering.

| Skydda d                                            | itt konto                 |
|-----------------------------------------------------|---------------------------|
| Metoden 1 a                                         | / 2: Telefon              |
|                                                     | 2                         |
| Telefon                                             | E-post                    |
| Verifieringen är klar. Din telefon har registrerats | Nästa                     |
|                                                     | Honna över konfiguratione |

|                   | ( Konto   |
|-------------------|-----------|
| Metoden 2 av 2    | 2: E-post |
| Telefon           | E-post    |
| Ange e-postadress | Nāsta     |

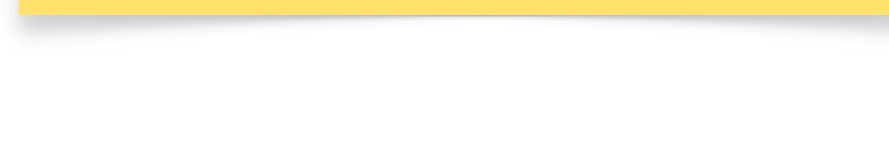

Du får nu ett SMS med en sifferkod.

Bra! Då var första steget avklarat.

Klicka på Nästa

Fortsätt nu med att fylla i din epostadress

| < 5 | ITSeniorerna account email verification code 🛛 🔨 🗸                                    |  |
|-----|---------------------------------------------------------------------------------------|--|
|     | Verify your email address                                                             |  |
|     | Thanks for verifying your <u>thomas@itseniorerna.se</u> account! Your code is: 893648 |  |
|     | Sincerely,<br>ITSeniorerna                                                            |  |

Öppna din e-post! Du har nu fått en sifferkod. Fyll i koden i formuläret. Klicka på Nästa. OBS! Det är inte samma kod som du fick i ditt SMS

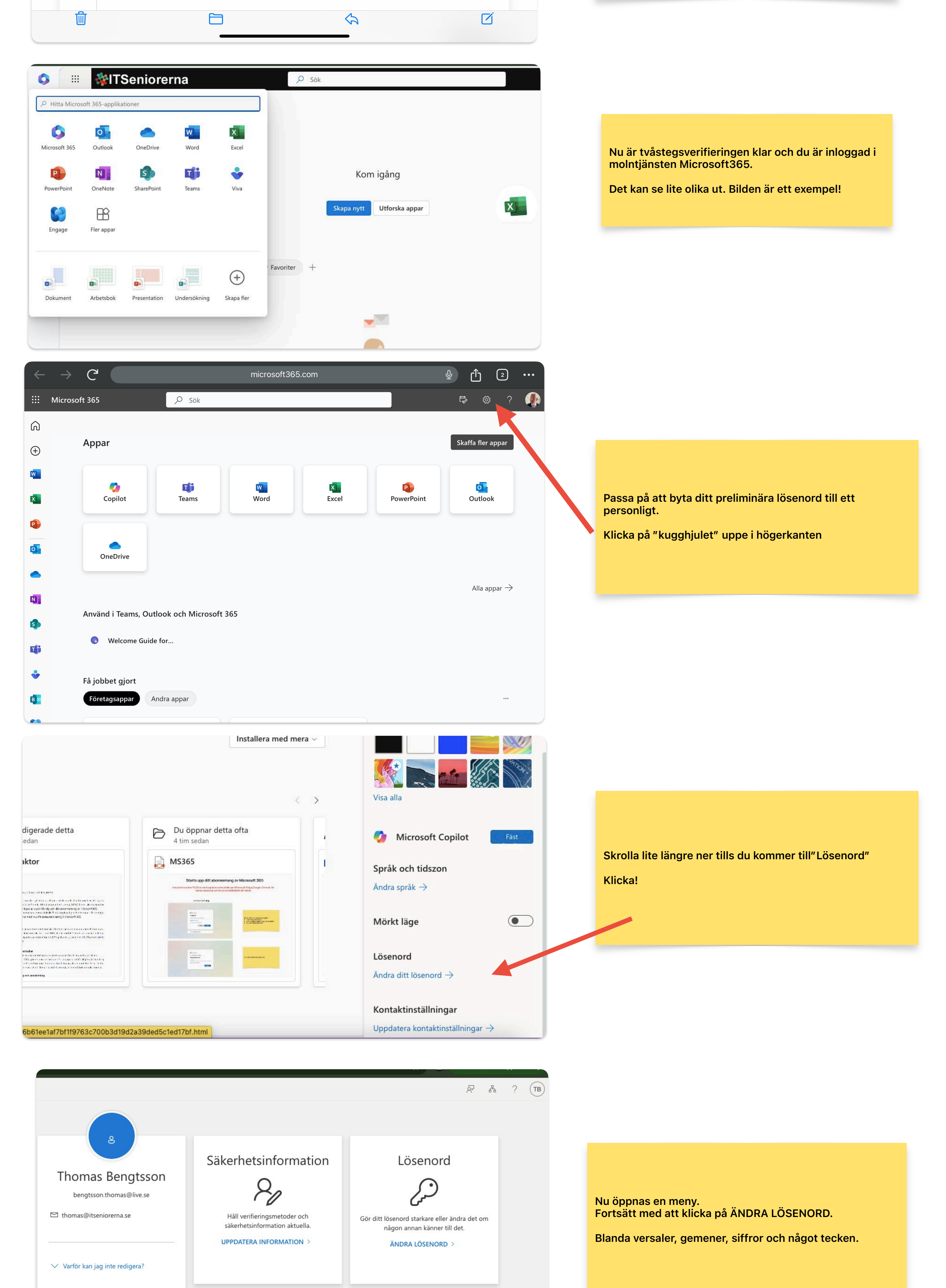

| Enheter | Organisationer |
|---------|----------------|
|         | ط              |

Grattis! Du har nu tillgång ett till abonnemang av världen främsta programsvit. Ta dig gott om tid att botanisera bland apparna. Inget man klarar på en kafferast. OBS!! Du skall inte ladda ner och installera i din dator

## Skapa gärna en ny profil i din webbläsare för enklare inloggning i fortsättningen

| $\leftarrow$ | $\rightarrow$ | C                     |                       | microsoft36 | 5.com |            | ⊉ ᠿ 2                    | • • • |
|--------------|---------------|-----------------------|-----------------------|-------------|-------|------------|--------------------------|-------|
|              | Microso       | oft 365               | ,O Sök                |             |       |            | t 🗘 🖏 ?                  | ۲     |
| ଲ            |               |                       |                       |             |       |            |                          |       |
| $\oplus$     |               | Appar                 |                       |             |       |            | Skaffa fler appar        |       |
| W            |               |                       | rifi                  |             |       |            |                          |       |
| ×            |               | Copilot               | Teams                 | Word        | Excel | PowerPoint | Outlook                  |       |
| •            |               |                       |                       |             |       |            |                          |       |
|              |               | OneDrive              |                       |             |       |            |                          |       |
|              |               |                       |                       |             |       |            | Alla appar $\rightarrow$ |       |
| N            |               | Användi Teense Outle  | ale a ch Microsoft 20 | <b>F</b>    |       |            |                          |       |
| 5            |               | Anvand T leams, Outlo | OK OCH MICROSOTT 36   | 5           |       |            |                          |       |
| T            |               | Welcome Guide for     | or                    |             |       |            |                          |       |
| ÷            |               | Få jobbet gjort       |                       |             |       |            |                          |       |
| B            |               | Företagsappar And     | dra appar             |             |       |            |                          |       |
|              |               |                       |                       |             |       |            |                          |       |

## Användbara länkar

ITSeniorernas hemsida <u>https://itseniorerna.se/index.php/for-medlemmar/medlemsforman-office365</u>

ITSeniorerna ITS-PLAY https://itseniorerna.se/index.php/for-medlemmar/its-play/category/microsoft-365

Microsoft utbildning och support i MS365 <u>https://support.microsoft.com/sv-se/training?redirectSourcePath=%252foffice-training-center</u>

Thomas Bengtsson - ITSeniorerna Oktober 2024